## **COMMENT COMMANDER VOS SUPPORTS MARKETING ?**

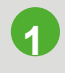

Vous connecter à MaCentrale

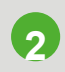

Vous rendre sur l'onglet Ma Com'

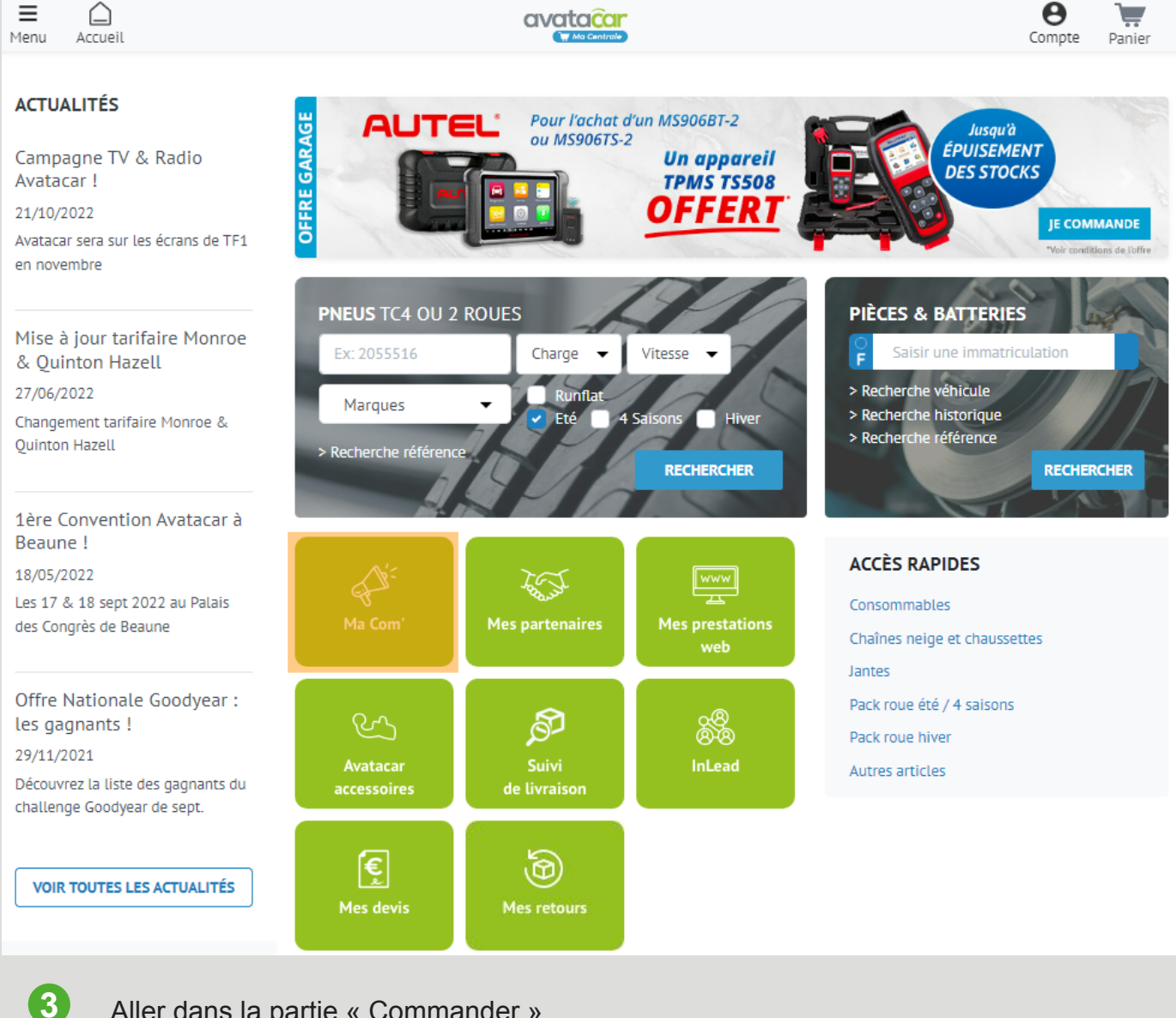

Aller dans la partie « Commander »

![](_page_0_Picture_7.jpeg)

| 💮 👫 Mon Portail                                                   |                                             |                             |                                      | Ma Centrale Mo | on devis Ma Com                                                                                                    | Mes Prestations |
|-------------------------------------------------------------------|---------------------------------------------|-----------------------------|--------------------------------------|----------------|----------------------------------------------------------------------------------------------------|-----------------|
| avataĉar < Mi com                                                 |                                             | Recherche                   | ar Q                                 | 2 Modèles      | 🔚 0 produits                                                                                                    | Mon compte +    |
| Navigation                                                        | Veuillez choisir un modèl                   | le                          |                                      |                |                                                                                                    |                 |
| Mes modèles     Modèles archivés                                  | 1 modèle(s) 2 mod                           | ièle(s)<br>avataçor         | 1 modèle(s)                          | 1              | MOTEUR                                                                                                    |                 |
| III Vos Commandes →<br>III Vos Fichiers & →<br>Images<br>Images → | Gerage de Texemple                          |                             |                                      |                | A Or<br>North Maga<br>Yourse<br>Filt TRES<br>Any Angel<br>Angel<br>Ang |                 |
|                                                                   | Agenda Cartes<br>Voir les modèles 🔊 Voir le | s de visite<br>Is modèles 🛇 | Enveloppe Avec F<br>Voir les modèles | ienêtre E      | tiquettes Adhésives<br>oir les modèles 🛛                                                                                                    | i               |
|                                                                   | 11 modèle(s)                                | èle(s)                      | 18 modèle(s)                         |                | modèle(s)                                                                                                    |                 |

Dans la partie « Vos fichiers et images », vous trouverez tous les documents imprimables pour vos ateliers (fiche taux horaire, panneaux d'obligation... )

| Mon Portail                                                                                                    |                                                                                                    | Ma Centrale Mon devis Ma Com Mes Prestations                      |                                                                        |                               |                                                      |                       |  |
|----------------------------------------------------------------------------------------------------|----------------------------------------------------------------------------------------------------|-------------------------------------------------------------------|------------------------------------------------------------------------|-------------------------------|------------------------------------------------------|-----------------------|--|
| avataçar < Mu comt                                                                                                    |                                                                                                    | Recherch                                                          | her Q                                                                  | 2 Modèles                     | 📜 0 produits                                         | Mon compte 👻          |  |
| Navigation<br>🖵 Tableau de bord<br>🏋 Commander 🛛 👻                                                                         | Fichiers & Images                                                                                                    |                                                                   | 1. En                                                                  | voyer des fichiers            | 🗮 Afficher sous                                      | forme de liste        |  |
| E Vos Commandes -<br>Vos Fichiers & -<br>Images                                                                            | Voir tout PDF document                                                                                                    | I y a 9 moise (utilisation du                                     | it y a 9 mois thisatt                                                  | ion des                       | y a 9 mois<br>a presse manu                          | on de<br>Itentior     |  |
| <ul> <li>Galerie de fichiers</li> <li>Liste de fichiers</li> <li>Envoyer vos fichiers</li> <li>Créer un QR code</li> </ul> | Baseline Sale register         Image: Sale Sale Sale Sale Sale Sale Sale Sale                                                                                                    | Iunettes gants<br>OBLIGATOIRE                                     | Iunettes                                                               | gants nett                    | es gants                                             | casqu<br>IRE          |  |
| Vos messages +                                                                                                    | Fiche taux horaire.pdf<br>28 Ko par TONNEL Aurélien<br>Télécharger                                                                                                    | Touret OBLIGATION.pdf<br>69 Ko par TONNEL Aurélien<br>Télécharger | Produits De Netto<br>OBLIGATION.pdf<br>61 Ko par TONNEL<br>Télécharger | yage Pr<br>62<br>. Aurélien E | resse OBLIGATION.<br>Ko par TONNEL A<br>Dielécharger | <b>pdf</b><br>urèllen |  |
|                                                                                                    | I go 9 mois utilisation<br>H go 9 mois utilisation<br>H go 9 mois utilisati | unettes                                                           |                                                                        | sation<br>ceuse               | t de la disqu<br>+                                   |                       |  |
|                                                                                                    | OBLIGATOIRE                                                                                                    | OBLIGATOIRE                                                       | OBLIGAT(                                                               |                               | OBLIGATO                                             |                       |  |

![](_page_1_Picture_4.jpeg)

5

Finalisez votre commande pour recevoir vos supports ou objets pub.